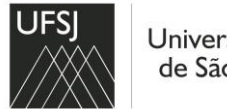

PRÓ-REITORIA DE PLANEJAMENTO E DESENVOLVIMENTO - PPLAN SETOR DE CONTRATOS E CREDENCIAMENTOS - SECOC

## ORIENTAÇÕES PARA CADASTRO DE ASSINANTE EXTERNO DE CONTRATOS E DOCUMENTOS

# 1º - Acessar o endereço eletrônico <u>https://sipac.ufsj.edu.br/public/jsp/portal.jsf</u>

### 2º - Clicar em Assinantes Externos

| UFSI                                                                                                    | de Federal de São João del-                                                                                                   | Rei                                                                                                    | São João del-Rei, 21 de Fevereiro de 2022 |
|----------------------------------------------------------------------------------------------------|----------------------------------------------------------------------------------------------------|----------------------------------------------------------------------------------------------------|-------------------------------------------|
| SIPA<br>Sistema li                                                                                                    | C<br>ntegrado de Patrimônio, <i>i</i>                                                                                         | Administração e Contratos                                                                                                    | ENTRAR NO SISTEMA                         |
| Licitações<br>Consultas<br>Processos<br>Proc. Lic./Contratos<br>Rendimentos<br>Documentos<br>Materiais<br>Unidades<br>Contratos<br>Telefones<br>Emitir Extrato DIRF<br>Boletins de Serviço<br>Autenticar Documentos<br>Assinantes Externos<br>Certidões | Opções de Busca de I<br>Nº Processo Nome Interessado Matrícula/CPF/CNPJ Período de Cadastro Assunto Conarq Consultar Processo | Processos          23122       .       .       / 2022       .       .       .       .       .       .       .       .       .       .       .       .       .       .       .       .       .       .       .       .       .       .       .       .       .       .       .       .       .       .       .       .       .       .       .       .       .       .       .       .       .       .       .       .       .       .       .       .       .       .       .       .       .       .       .       .       .       .       .       .       .       .       .       .       .       .       .       .       .       .       .       .       .       .       .       .       .       .       .       .       .       .       .       .       .       .       .       .       .       .       .       .       .       .       .       .       .       .       .       .       .       .       .       .       .       .       .       .       .       .       .       .       .       . | lical.Número/Ano-Dígitos)                 |
| Notícias e Comunicados                                                                                                    |                                                                                                    |                                                                                                    |                                           |
| SIPAC   NTInf - Núc                                                                                                    |                                                                                                    | Não há notícias cadastradas                                                                                                    | hr sinar01 v5 11 10 € 41 วายงายงวอง as as |

#### 3° - Clique em cadastrar

| UFSJ<br>Universidade Federal de São<br>SIPAC<br>Sistema Integrado de Pat | o João del-Rei<br>rimônio, Administração e Contratos        | São João del-Rei, 21 de Fevereiro de 2022 |
|--------------------------------------------------------------------------|-------------------------------------------------------------|-------------------------------------------|
| PORTAL PÚBLICO > ASSINANTES EXTERN                                       | vos                                                         |                                           |
| P<br>Caso air                                                            | AUTENTICAÇÃO<br>E-mail:                                     | aqui.<br>para obtê-lo.                    |
| SIPAC   NTInf - Núcleo de Tecn                                           | nologia da Informação - +55(32)3379-5824   © UFRN   sipac01 | Lufsj.edu.br.sipac01 21/02/2022 09:46     |

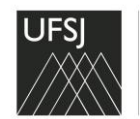

PRÓ-REITORIA DE PLANEJAMENTO E DESENVOLVIMENTO - PPLAN SETOR DE CONTRATOS E CREDENCIAMENTOS - SECOC

4º - Preencha os dados

- No campo Área Relacionada selecione a opção "Administração".

 - É necessário baixar o termo de veracidade e anexá-lo no cadastro. Para isso clica no botão destacado abaixo para baixar o termo, assine e anexa o arquivo no campo "Arquivo de Termo de Veracidade".

- Em seguida, clique no botão "Cadastrar".

|                                      | Formulário de Cadastro                                                                 |
|--------------------------------------|----------------------------------------------------------------------------------------|
| Estrangeiro: 🖈                       | ○ sim                                                                                  |
| ÁreaRelacionada: 🛊                   | Administração 🗸                                                                        |
| Nome Completo: 🖈                     |                                                                                        |
| RG: 🛊                                | Órgão Expedidor: 🖈                                                                     |
| CPF: *                               | Arquivo do Documento<br>Oficial com CPF: * Escolher arquivo Nenhum aselecionado ?      |
| Telefone:                            |                                                                                        |
| Celular: 🖈                           |                                                                                        |
| E-mail: 🛊                            |                                                                                        |
| Endereço: 🖈                          |                                                                                        |
|                                      | (400 caracteres/0 digitados)                                                           |
| Arquivo de Termo de<br>Veracidade: 🐐 | Escolher arquivo Nenhum arquivo selecionado ? Modelo do Termo: clique aqui para baixar |
| OUTROS DOCUMENTO                     | s ?                                                                                    |
| Arquivo:                             | Escolher arquivo Nenhum arquivo selecionado                                            |
| Descrição:                           |                                                                                        |
|                                      | (400 caracteres/0 digitados)                                                           |
|                                      | Adicionar                                                                              |
| DOCUMENTOS INSERI                    | DOS                                                                                    |
| Nenhum arquivo informado             |                                                                                        |
| Senha do Usuário: 🖈                  | Confirmação de senha: *                                                                |
|                                      | Cadastrar Cancelar                                                                     |
|                                      | * Campos de preenchimento obrigatório.                                                 |
|                                      |                                                                                        |

SIPAC | NTInf - Núcleo de Tecnologia da Informação - +55(32)3379-5824 | © UFRN | sipac01.ufsj.edu.br.sipac01 21/02/2022 09:48

| UFSI     | Universidade Federal de São João del-Rei                                                              | São João del-Rei, 21 de Fevereiro de 20     |
|----------|----------------------------------------------------------------------------------------------------|---------------------------------------------|
|          | SIPAC<br>Sistema Integrado de Patrimônio, Administração e Contrato                                    | 25                                          |
| IPAC > C | ADASTRO DE ASSINANTE EXTERNO                                                                          |                                             |
|          |                                                                                                    |                                             |
|          | -mail: Formato inválido.<br>. senha deve ter no mínimo de oito caracteres, com pelo menos uma letra n | naiúscula, uma letra minúscula e um número! |

Você receberá uma mensagem informando que seu cadastro se encontra pendente de análise. Ao fim da análise um e-mail informativo será enviado para você. Obs: O prazo para análise é de 2 dias úteis.

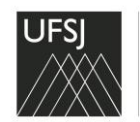

PRÓ-REITORIA DE PLANEJAMENTO E DESENVOLVIMENTO - PPLAN SETOR DE CONTRATOS E CREDENCIAMENTOS - SECOC

 Operação realizada com sucesso. Seu cadastro encontra-se pendente de análise. Ao fim da análise um e-mail informativo será enviado a(o) senhor(a).

Após a análise, você receberá um e-mail informando que foi autorizado. Clique no endereço eletrônico (<u>https://sig.ufsj.edu.br/public/jsp/assinante\_externo/login.jsf#</u>) informado no e-mail para entrar no sistema.

| SIPAC - ANÁLISE DE ASSINANTE EXTERNO 🔊 Caixa de entrada x                                                                                             |
|----------------------------------------------------------------------------------------------------|
| Sistemas/UFSJ <nao-responder.sig@sistemas.ufsj.edu.br><br/>≩ para mim ▼</nao-responder.sig@sistemas.ufsj.edu.br>                                      |
| Prezado(a) JONAS COSTA DE SOUZA,                                                                                                    |
| Seu cadastro no SIPAC como assinante externo foi analisada por um gestor e teve sua situação alterada para AUTORIZADO.                                |
| Justificativa: Não informada                                                                                                    |
| Você já pode realizar o acesso no sistema na seção de Assinantes Externos no endereço https://sig.ufsj.edu.br/public/jsp/assinante_externo/login.jsf. |
| Esta mensagem foi enviada automaticamente pelo sistema. Por favor, não respondê-la.                                                                   |
|                                                                                                    |

#### ENTRANDO NO SISTEMA

#### Digite o e-mail e senha informado no cadastro.

| UFS       | Universidade Federal de São J         | São João del-Rei, 21 de Fevereiro de 2022                                                                      |     |
|-----------|---------------------------------------|----------------------------------------------------------------------------------------------------|-----|
|           | SIPAC<br>Sistema Integrado de Patrir  | nônio, Administração e Contratos                                                                               |     |
| PORTAL PÚ | <b>3LICO &gt; Assinantes Externos</b> |                                                                                                    |     |
|           |                                       |                                                                                                    |     |
|           |                                       | Δυτεντιζάο                                                                                                    |     |
|           |                                       | E-mail:                                                                                                    |     |
|           |                                       | Senha:                                                                                                    |     |
|           |                                       | Entrar                                                                                                    |     |
|           |                                       |                                                                                                    |     |
|           | Para                                  | baixar o manual oficial do assinante externo, clique aqui.<br>Esquereu a senha? Clique aqui para recuperá-los. |     |
|           | Caso ainda                            | não tenha seu login de acesso, clique em cadastrar para obtê-                                                  | lo. |
|           |                                       |                                                                                                    |     |
|           |                                       | Voltar                                                                                                    |     |
|           |                                       |                                                                                                    |     |

ASSINANDO OS DOCUMENTOS

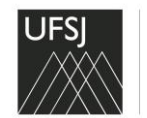

#### PRÓ-REITORIA DE PLANEJAMENTO E DESENVOLVIMENTO - PPLAN SETOR DE CONTRATOS E CREDENCIAMENTOS - SECOC

Seleciona os documentos e em seguida clique em "Assinar documentos selecionados".

| Olá JONAS COSTA D<br>perfil de assinante ext | E SOUZA, esta área<br>terno em documento | é reservada aos<br>s tramitados no | usuários qu<br>sistema adm | e possuem o<br>inistrativo. | 40              |
|----------------------------------------------|------------------------------------------|------------------------------------|----------------------------|-----------------------------|-----------------|
|                                              | TES DE ASSINATURA                        | ~                                  |                            |                             | FILTROS 🍸       |
| Mostrar 25 Y Document                        | tos 0 Itens                              | Selecionados                       |                            |                             | @ 2             |
| Documento                                    | Unidade Origem                           | Cadastrado Em                      | Natureza                   | Situação                    |                 |
| 23122.005963/2022-32<br>Nº 168/2022 - OFICIO | SECOC (18.00.01.01)                      | 21/02/2022                         | OSTENSIVO                  | PENDENT                     | E DE ASSINATURA |

| Para ler o documento, clique em cima do número do documento. |                                 |                                |                 |                        |  |  |  |
|--------------------------------------------------------------|---------------------------------|--------------------------------|-----------------|------------------------|--|--|--|
| Mostrar 25 V Documentos 0 Itens Selecionados                 |                                 |                                |                 |                        |  |  |  |
| Documento                                                    | Unidade Origem                  | Cadastrado Em                  | Natureza        | Situação               |  |  |  |
| □ 23122.005963/2022-32<br>№ 168/2022 - 0                     | SECOC (18.00.01.01)<br>Dados Ge | 21/02/2022<br>erais do Documen | OSTENSIVO<br>to | PENDENTE DE ASSINATURA |  |  |  |

Após clicar em "Assinar documentos selecionados", digite novamente sua senha e clique em confirmar.

|                  | Assinatur                                       | a de Documento                       |  |
|------------------|-------------------------------------------------|--------------------------------------|--|
|                  | Abaixo, confirme $o(s)$ documento(s) selecionad | o(s) e informe sua senha do sistema. |  |
|                  | Minhas                                          | Assinaturas                          |  |
| Documento        |                                                 | Assinaturas                          |  |
| PICIO Nº 168/202 | 22 - SECOC (18.00.01.01)                        | 🎲 ASSINANTE EXTERNO                  |  |
|                  | Senha:                                          |                                      |  |
|                  | Confirm                                         | nar Cancelar                         |  |

Você receberá uma mensagem informando que o documento foi assinado com sucesso.

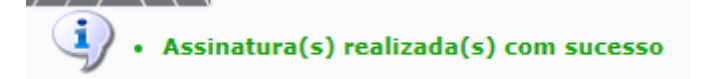

Qualquer dúvida entre em contato com o Setor de Contratos da UFSJ. secoc@ufsj.edu.br